# 23M\_CSP\_AMP Update Manual

## I 、 Update Operation

① Confirm whether the AMP is connected normally: the button in the red circle is green.

|                               | PINE CSP EQTool                   | File | Option | Encrypt |    |
|-------------------------------|-----------------------------------|------|--------|---------|----|
| U                             | Master Vol Ҁ)》                    |      |        |         | 25 |
|                               |                                   |      |        |         |    |
|                               |                                   |      |        |         |    |
| <ol> <li>Click "Op</li> </ol> | otion" button.                    |      |        |         |    |
| ② Click "Op<br>//////LF       | otion" button.<br>PINE CSP EQTool | File | Option | Encrypt |    |

③ Click "Firmware update" button.

| //////LPI   | NE File      | Option Encryption        |                      |
|-------------|--------------|--------------------------|----------------------|
|             |              | Firmware update          |                      |
| Ċ           | Master Vol 📢 | Restore factory settings | PXE-C80-88           |
| 1, 232      |              | Shutdown delay           |                      |
|             |              | Language 🔹 🕨             |                      |
| Main source | e selection  | About                    | Mix source selection |

④ Import the update file in the pop-up dialog.

| File Option Encryption               | n                               | 141                | 5)<br>             | - ¤ ×          |
|--------------------------------------|---------------------------------|--------------------|--------------------|----------------|
| () Master Vol 디카                     | 12 <b>PXE-</b>                  | C80-88             | Home               | EQ TCR Mix     |
| Main source selection                |                                 |                    |                    |                |
| (P) 🕴 🛞 📢                            | Main source attenuation         | op 🕴               | 🛞 🛋                | 1 😵            |
| Coaxial USB Audio Bluetooth Hi.Level | AUX<br>Firmware update          | Coaxial USB Audio  | Bluetooth Hi.Level | AUX OFF        |
| Input mode selection                 | Please select the firmware file | Cancel Update      |                    | AutoEQ setting |
| Channel Settings                     |                                 | LP.i               |                    | •              |
| CH-1 Null 📢)                         | Туре                            | Null               | Туре               |                |
| Sync Lock Reset                      | Freq 🔄 📕                        | + 20Hz<br>-6dB/Oct | Freq -             | -6dB/Oct       |

⑤ Click "Update" button.

| File Option Encrypt                  | on                              |                             | - ¤ ×            |
|--------------------------------------|---------------------------------|-----------------------------|------------------|
| () Master Vol 🕼                      | 12 <b>PXE</b> -                 | C80-88                      | Home EQ TCR Mix  |
|                                      |                                 |                             |                  |
| @ 🕴 🖇 🔫                              | Main source attenuation         | op 🖡 😣                      | 🔺 🎽 🔞            |
| Coaxial USB Audio Bluetooth Hi.Level | AUX<br>Firmware update          | Coaxial USB Audio Bluetooth | Hi.Level AUX OFF |
| Input mode selection                 | Please select the firmware file | e > Cancel Update           | AutoEQ setting   |
| Channel Settings                     | H.P.F.                          | L.P.F.                      | •                |
| CH-1 Null ⊈))                        | Туре                            | Null Type                   | Null             |
|                                      | Freq 🔄                          | + 20Hz Freq                 | + 20000Hz        |
| Sync Lock Reset                      | Slope                           | -6dB/Oct Slope              | -6dB/Oct         |

6 Update progress

| File Option                            | n Encrypt                                                                                                    | - ¤ ×                 |
|----------------------------------------|----------------------------------------------------------------------------------------------------|-----------------------|
| () Master Vol ())                      | 27                                                                                                    | Home EQ TCR Mix       |
| Main source selection                  | Mix source selection                                                                                                    |                       |
| o 🖡 🛞 🚄                                | Main source attenuation                                                                                                    | 🔺 🎾 🛞                 |
| SPDIF USB Bluetooth Hi.Level           | Bluet                                                                                                    | ooth Hi.Level AUX OFF |
| Input mode selection                   |                                                                                                    | AutoEQ setting        |
| Channel Settings                       | Firmware is being updated 100%                                                                                                    |                       |
| CH-1 Null ())<br>순 Symc 읍 Lock 〇 Reset | Type         Null         Type           Freq.         +         20Hz         Freq.           Slope         -6d8/Oct         Slope | Null                  |
|                                        |                                                                                                    |                       |

⑦ AMP will restart after update successful, and the connection to the EQ Tool will be disconnected during the restart process.

| File Option                  | n Encrypt               |                      |                 |          | - 🗆 ×        |
|------------------------------|-------------------------|----------------------|-----------------|----------|--------------|
| () Master Vol くい             | 27                      |                      |                 | Home EO  | C Y          |
|                              |                         |                      |                 |          |              |
| Main source selection        |                         | Mix source selection |                 |          |              |
| (P) 🖡 🛞 🔫                    | Main source attenuation | op 🕴                 | <b>&gt;&gt;</b> | 4        | 1            |
| SPDIF USB Bluetooth Hi.Level | USB disconnected!       | ×                    | Bluetooth       | Hi.Level | AUX OFF      |
| Input mode selection         | USB disc                | onnected!            |                 | Au       | toEQ setting |
| Channel Settings             | H.P.F.                  | L.P.F.               |                 |          |              |
| CH-1 Null 📢)                 | Туре                    |                      | Туре            |          |              |
|                              | Freq +                  |                      | Freq            |          | + 20000Hz    |
| 🖉 Sync 🛃 Lock 💭 Reset        | Slope                   |                      | Slope           |          |              |

8 After restart , AMP will automatically re-connect.

| File Opti                      | on Encrypt              |                                | - 🗆 ×            |
|--------------------------------|-------------------------|--------------------------------|------------------|
| ( <sup>1</sup> ) Master Vol くり | 25                      |                                | Home EQ TCR Mix  |
| Main source selection          |                         | Mix source selection           |                  |
| op 🖡 😵 ◄                       | Main source attenuation | ' 💿 🖡 📀                        | 🚽 🎉 😣            |
| SPDIF USB Bluetooth Hi.Lev     | zel AUX                 | SPDIF USB Bluetooth            | Hi.Level AUX OFF |
| Input mode selection           | Output mode selection   | AntiEQ setting                 | AutoEQ setting   |
| Channel Settings               | H.P.F.                  | LPF.                           | •                |
| CH-1 F/L-Tweeter 🗘             | Туре                    | Link-Ril Type                  | Null             |
| 🖉 Sync 🛱 Lock 🗘 Reset          | Slope                   | South2 Freq     I2dB/Oct Slope | -6dB/Oct         |

## II 、 Update Check

1 Click "About" in the Option menu.

| /////LPINE File       | Option Encryption                                             |                      |
|-----------------------|---------------------------------------------------------------|----------------------|
| (J) Master Vol 디아     | Firmware update<br>Restore factory settings<br>Shutdown delay | PXE-C80-88           |
| Main source selection | Language<br>About                                             | Mix source selection |

② Verify that the current software version is consistent with the upgraded version.

| About | ×                                                           |
|-------|-------------------------------------------------------------|
|       |                                                             |
|       |                                                             |
|       | PXE-C80-88                                                  |
|       | Software version : 1.200000                                 |
|       | Device version : 1.100000                                   |
|       | Copyright © 2023 ALPS ALPINE CO., LTD. ALL Rights Reserved. |

#### III、 Precautions

- ① Do not disconnect the USB connection during the upgrade process.
- (2) If the switch does not automatically change to green after connecting the AMP, click this button to toggle the switch to green before the upgrade operation.

| File Option Encryp                   | ition                      |                             |                 |
|--------------------------------------|----------------------------|-----------------------------|-----------------|
| () Master Vol 幻                      | 12 PXE                     | -C80-88                     | Home EQ TCR Max |
| Main source selection                |                            | Mix source selection        |                 |
| op 🕴 🔕 🔫                             | Main source attenuation 0% | op 🖡 🚷                      | 🚽 🎾 😣           |
| Coaxial USB Audio Bluetooth Hi.Level | AUX                        | Coaxial USB Audio Bluetooth | HiLevel AUX OFF |
|                                      |                            |                             |                 |
| Input mode selection                 | Output mode selection      | AntiEQ setting              | AutoEQ setting  |
|                                      |                            |                             |                 |
| Channel Settings                     |                            | LP.F.                       | •               |
| CH-1 Null ⊈)                         | Туре                       | Null Type                   | Nul             |
|                                      | Freq 🔄                     |                             | • + 20000Hz     |
| Sync Lock Reset                      | Slope                      | -6dB/Oct Slope              | -6dB/Oct        |
|                                      |                            |                             |                 |

## IV, Update failure return operation

- 1 Disconnect the AMP from the EQ tool
- ② Close the EQ Tool.
- 3 Restart the AMP.
- ④ Reconnect the AMPand the EQ tool.
- (5) Try update again.

### V. Restore factory settings

① Click "Option" button.

| /////ILPI | NE CSP EQTool  | File | Option | Encrypt |    |
|-----------|----------------|------|--------|---------|----|
| U         | Master Vol (小) |      |        |         | 25 |

2 Click "Restore factory settings" button.

| //////LPI | NE File      | Option | Encryption         |                      |
|-----------|--------------|--------|--------------------|----------------------|
| 1442      |              | Firmwa | are update         |                      |
| U         | Master Vol 📢 | Restor | e factory settings | PXE-C80-88           |
|           | · •          | Shutdo | own delay          |                      |
|           |              | Langua | age 🕨              |                      |
| Main sour | ce selection | About  |                    | Mix source selection |
|           |              |        |                    |                      |

③ Click "OK" button.

| File Option Encryption               | on Now soun                | d effects: Preset1                           | - □ >                 |
|--------------------------------------|----------------------------|----------------------------------------------|-----------------------|
| () Master Vol 🕼                      | 12 <b>PX</b> I             | E-C60-60                                     | Home EQ TCR Mix       |
|                                      |                            |                                              |                       |
| op 🕴 😵 ┥                             | Main source attenuation 0% | op 🖡 📀                                       | ∢ 🌾 😵                 |
| Coaxial USB Audio Bluetooth Hi.Level | A Warning                  | Bluetooth                                    | Hi.Level AUX OFF      |
| Input mode selection                 | Are you sure you           | want to restore the factory settings? Cancel | AutoEQ setting        |
|                                      |                            | LP.F.                                        | •                     |
| CH-1 Full-range 📢)                   | Туре                       | Null Type                                    | Null                  |
| Sync Lock Reset                      | Freq -                     | + 20Hz Freq -<br>-6d8/Oct Slope              | + 20000Hz<br>-6dB/Oct |

(4) AMP will restart, and the connection to the EQ Tool will be disconnected during the restart process.

|              | CSP EQTo    | ol File    | e Option   | n Encrypt   |                   |           |                |        |           |          |              | - 🗆 ×                      |
|--------------|-------------|------------|------------|-------------|-------------------|-----------|----------------|--------|-----------|----------|--------------|----------------------------|
| Ċ            | Master Vol  | <b>J</b> » |            | •           | 27                |           |                |        |           | Home E   |              | <b>V</b><br><sub>Mix</sub> |
| Main source  | selection   |            |            |             |                   |           | Mix source sel | ection |           |          |              |                            |
| <b>@</b>     | Ģ           | >          | 4          | i.          | Main source atten | uation 0% | <b>@</b>       | Ģ      | >         | 4        | 1            |                            |
| SPDIF        | USB         | Bluetooth  | Hi.Level   | USB disconn | ected!            |           |                | ×      | Bluetooth | Hi.Level | AUX          | OFF                        |
| Inpu         | t mode sele | ction      |            | X           |                   | USB disc  | onnected!      |        |           |          | AutoEQ setti | ng                         |
| Channel Sett | ings        |            |            | H.P.F.      |                   |           |                | L.P.F. |           |          |              |                            |
| CH-1         |             | Null       | <b>⊲</b> » | Туре        | -                 |           |                |        | Туре      |          |              |                            |
|              |             |            |            | Freq.       |                   |           |                |        | Freq      |          | +            |                            |
| Ø Sync       |             | ock O F    | leset      | Slope       |                   |           |                |        | Slope     |          |              |                            |

5 After restart , AMP will automatically re-connect.

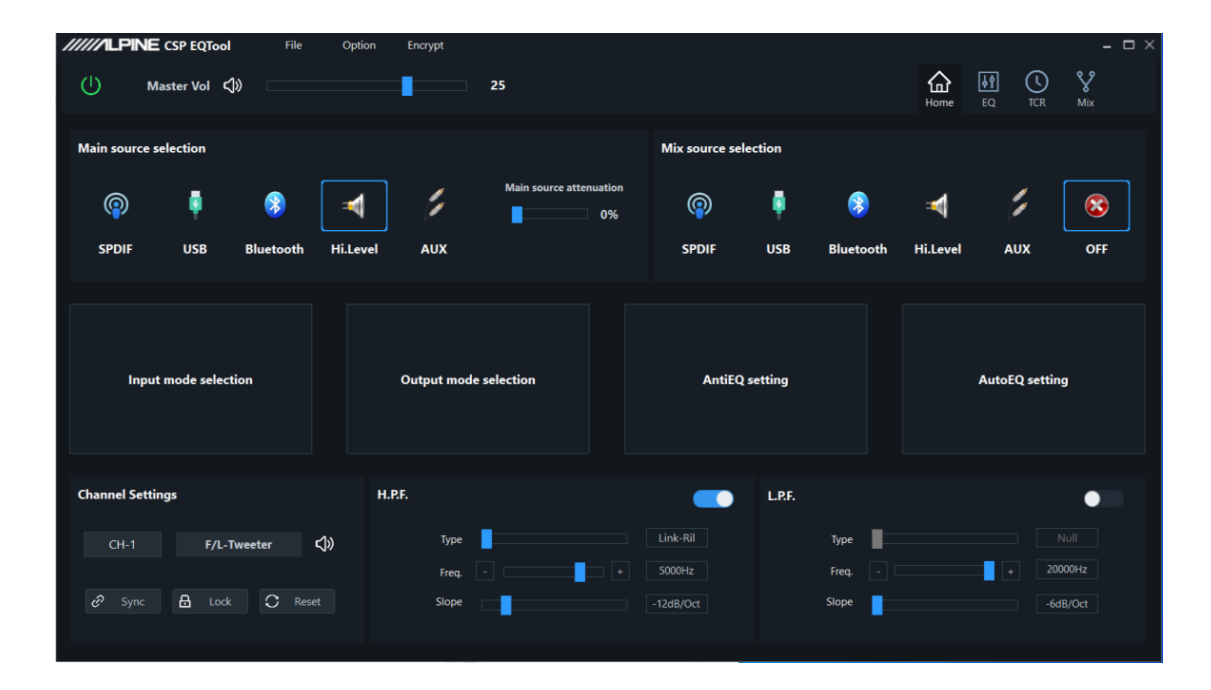